# Importa deklarācijas, kurai pēc preču izlaišanas veikti labojumi un iesniegts pieteikums, statusi un lietotāja veicamās darbības

# 1. Uzsākta labošana

Attēlo tās importa deklarācijas izmaiņas pēc preču izlaišanas, kuras lietotājs uzsācis labot (bija nospiesta poga [Labot pēc precu izlaišanas]), vai kuras ir saglabātas kā darba versija.

Atverot importa deklarāciju statusā Uzsākta labošana, lietotājam ir pieejamas šādas darbības, kas saistītas ar izmaiņu versiju:

|  | Pieteikums VID MP | Pārbaudīt | Saglabāt darba versiju | Kopēt deklarāciju | Dzēst deklarāciju | Aizvērt |
|--|-------------------|-----------|------------------------|-------------------|-------------------|---------|
|--|-------------------|-----------|------------------------|-------------------|-------------------|---------|

- Ar pogu [Pārbaudīt] tiek pārbaudīta importa deklarācijas izmaiņu versijā ievadītā informācija.
- Nospiežot pogu [Saglabāt darba versiju], sistēma saglabā deklarācijas izmaiņas statusā "Uzsākta labošana".
- Nospiežot pogu [Dzēst deklarāciju], deklarācijas izmaiņas tiek izdzēstas.
- Ar pogu [Pieteikums VID MP] tiek atvērts pēcmuitošanas pieteikums.

Kad deklarācijā ir veikti nepieciešamie labojumi, pievienoti labojumus pamatojošie dokumenti un ir aizpildīts pieteikums par importa deklarācijas labošanu pēc preču izlaišanas, ar pieteikuma formā esošo pogu [Iesniegt] lietotājs var iesniegt deklarācijas izmaiņas un pieteikumu VID MP.

# 2. Izmaiņas iesniegtas

Kad deklarācijas izmaiņas un pieteikums par importa deklarācijas labošanu pēc preču izlaišanas ir iesniegts, muitas deklarācijai tiek attēlots pēcmuitošanas statuss **Izmaiņas iesniegtas**, pieteikumam – statuss **Iesniegts**.

## 3. Izmaiņas reģistrētas

Kad muitas amatpersona, kuras kompetencē ir iesniegto deklarācijas izmaiņu izskatīšana, EMDAS pieteikumā formā ievada VID MP lietvedības pieteikuma reģistrācijas informāciju, importa deklarācijas un deklarācijas izmaiņu statuss mainās uz Izmaiņas reģistrētas un pieteikums statuss – uz Reģistrēts.

## 4. Pieprasīta atsaukšana

Deklarācijām, kas atrodas statusā **Izmaiņas iesniegtas, Izmaiņas reģistrētas** (pieteikums statusā **Iesniegts** vai **Reģistrēts**), lietotājs nepieciešamības gadījumā var pieprasīt iesniegto izmaiņu atsaukšanu, atverot deklarācijas darba versiju, nospiežot pogu [Atsaukt izmaiņas/ anulēšanas pieprasījumu] un aizpildot atsaukšanas pamatojumu. Šādā gadījumā deklarācijas, deklarācijas izmaiņu un pieteikuma statuss mainās uz **Pieprasīta atsaukšana**.

Ja lietotājs ir iesniedzis atsaukšanas pieprasījumu, ko muitas amatpersona neuzskata par pamatotu, muitas amatpersona to noraida. Tad deklarācija, deklarācijas izmaiņas un pieteikums tiek atgriezti tāda statusā, kāds bija pirms atsaukšanas pieprasījuma iesniegšanas. Ja muitas amatpersona apstiprina atsaukšanas pieprasījumu, deklarācija, deklarācijas izmaiņas nonāk statusā **Atsauktas izmaiņas** un pieteikums – statusā **Atsaukts**.

#### 5. Izmaiņas pieprasītas

Ja muitas amatpersona ir pieprasījusi lietotājam veikt papildu labojumus iesniegtajā deklarācijas darba versijā, tad deklarācija un deklarācijas darba versijā nonāk statusā **Izmaiņas pieprasītas**, pieteikums paliek statusā **Reģistrēts**. Lietotājs šīm deklarācijām var iesniegt izmaiņas atbilstoši muitas amatpersonas prasītajam vai arī pieprasīt iesniegto izmaiņu atsaukšanu.

Muitas amatpersonu papildu informācijas/labojumu pieprasīšanas pamatojumu var apskatīt, atverot deklarācijas sadaļu *Versijas*, vai arī sadaļu *Pēcmuitošana*, apakšsadaļā *Saistītie pamatojumi*.

| Dokumenta tips: Deklarācijas izr      | naiņas pēc | preču izlaišanas                                                           | Versija: 1                  |                 |                         |                          |                                          | Labošana/anulēšana p    | ēcmuitoša   | nā: 🗹                                        |        |
|---------------------------------------|------------|----------------------------------------------------------------------------|-----------------------------|-----------------|-------------------------|--------------------------|------------------------------------------|-------------------------|-------------|----------------------------------------------|--------|
| Dokumenta veids: IM A                 |            |                                                                            | lesniegšanas da             | atums: 15.02.20 | 024 09:48:56            |                          |                                          | Pēc komersanta ie       | snieguma    |                                              |        |
| LRN: 9000006928124046IM01W            | /1         |                                                                            | Pieņemšanas da              | atums: 15.02.2  | 024 09:48:56            |                          |                                          | O Pēc muitas iniciatī   | /as         |                                              |        |
| MRN: 24LV000210R001IRR7               |            |                                                                            | Izlaišanas datur            | ms: 15.02.2024  | 10:01:30                |                          |                                          | O Lēmums bez MD la      | ibojumiem   |                                              |        |
| Uzraudzības muitas iestāde: LVC       | 00210      |                                                                            | Atkāpšanās režī             | ims : Nē        |                         |                          |                                          | Ilgstoša pārbaude:      |             |                                              |        |
| Statuss: Izmaiņas pieprasītas         |            |                                                                            |                             |                 |                         |                          |                                          | Pēcmuitošanas statuss   | Izmaina     | s pieprasītas                                |        |
| Statusa maiņas datums: 15.02.2        | 2024 10:17 | :19                                                                        |                             |                 |                         |                          |                                          | Pēcmuitošanas statusa   | i maiņas d  | atums:                                       |        |
|                                       |            |                                                                            |                             |                 |                         |                          |                                          | 15.02.2024 10:17:19     |             |                                              |        |
|                                       |            |                                                                            |                             |                 |                         |                          |                                          | Papildu izmaiņu iesnieg | jšanas terr | miņš: 22.02.2024                             |        |
|                                       |            |                                                                            |                             |                 |                         |                          |                                          |                         |             |                                              |        |
|                                       |            |                                                                            |                             |                 |                         |                          |                                          |                         |             |                                              |        |
|                                       |            |                                                                            |                             |                 |                         |                          |                                          | 24LV000210R00           | 11RR7       |                                              |        |
|                                       |            |                                                                            |                             |                 |                         |                          |                                          |                         |             |                                              |        |
|                                       | Vereller   | o (4)                                                                      |                             |                 |                         |                          |                                          |                         |             |                                              |        |
| Deklarācija 🔨                         | versija    | > (*)                                                                      |                             |                 |                         |                          |                                          |                         |             |                                              | ~      |
| <ul> <li>Pamatnostādnes</li> </ul>    |            | Darbība                                                                    |                             | Versija         | Statuss                 | Pēcmuitošanas<br>statuss | lzpildes laiks un<br>datums <del>、</del> | Lietotājs               | К           | Pamatojums                                   |        |
| <ul> <li>lesaistītās puses</li> </ul> |            | Importa muitas deklarācijas papildu<br>informācijas pieprasīšana pēc preču | ı izmaiņu /<br>u izlaišanas | 0/1             | Izmaiņas<br>pieprasītas | Izmaiņas<br>pieprasītas  | 15.02.2024<br>10:17:19                   |                         |             | Jāiesniedz rēķina<br>dokumentu kā pielikumu. | ^      |
| <ul> <li>Galvojumi</li> </ul>         | Pamate     | ojums                                                                      |                             |                 |                         |                          |                                          |                         |             |                                              |        |
| <ul> <li>Preču krava (1)</li> </ul>   | Jäiesni    | iedz rēķina dokumentu kā pielikumu.                                        |                             |                 |                         |                          |                                          |                         |             |                                              |        |
| <ul> <li>Preces (3)</li> </ul>        |            | Importa muitas deklarācijas izmaiņu<br>izlaišanas iesniegšana              | u pêc preču                 | 0/1             | Izmaiņas<br>iesniegtas  | Izmaiņas<br>iesniegtas   | 15.02.2024<br>10:12:33                   |                         |             | Nebija saņemts<br>transporta rēķins          | $\sim$ |
| Maksājumi                             |            | Izlaišana importā                                                          |                             | 0 (Aktuāla)     | Preces<br>izlaistas     |                          | 15.02.2024<br>10:01:30                   |                         |             |                                              | $\sim$ |
| Saistītā informācija                  |            | Importa muitas deklarācijas pieņem                                         | ıšana                       | 0               | Pienemta                |                          | 15.02.2024                               | SYSTEM USER             |             |                                              | ~      |

| Pieteikumi pēcmuitošanas la                   | bojumiem (1) |                                                     |                             |                             |                       |                                 |               |   | ^ |
|-----------------------------------------------|--------------|-----------------------------------------------------|-----------------------------|-----------------------------|-----------------------|---------------------------------|---------------|---|---|
| EMDAS reģistrācijas numurs                    |              | MP Lietvedības reģ. numurs                          | Statuss                     | Pēdējās labošanas datums un | laiks <del></del>     | Versija                         | Aktuāls       |   |   |
| M/24-000256                                   |              | MP-256                                              | Reģistrēts                  | 15.02.2024 10:12:33         |                       | 0                               |               |   |   |
|                                               |              |                                                     |                             |                             | Rezultātu skaits lapā | 25 💌                            | 1 no 1        | < | > |
| Saistītie pamatojumi (1)                      |              |                                                     |                             |                             |                       |                                 |               |   | ^ |
| Pēdējo izmaiņu datums un<br>laiks <del></del> | Lietotājs    | Pamatojuma tips                                     |                             |                             | Pēcmuitošanas versija | Pamatojums                      |               |   |   |
| 15.02.2024 10:17:19                           |              | Pēc preču izlaišanas labotas deklarāc<br>pamatojums | ijas papildu informācijas , | / labojumu pieprasīšanas    | 1                     | Jāiesniedz rēķina<br>pielikumu. | a dokumentu k | ā |   |
|                                               |              |                                                     |                             |                             | Rezultātu skaits lapā | 25 <b>v</b>                     | 1 no 1        | < | > |

Papildu labojumu iesniegšanai muitas amatpersona nosaka termiņu, līdz kuram ir jāiesniedz pieprasītā informācija vai jāveic papildu labojumi. Termiņš tiek attēlots deklarācijas galvenē, laukā "Papildu izmaiņu iesniegšanas termiņš".

Noteikto termiņu pamatotos gadījumos ir iespējams pagarināt. Šādos gadījumos ir jāsazinās ar atbildīgo muitas amatpersonu.

Ja pieprasītā informācija netiek iesniegta noteiktajā termiņā, iesniegtā muitas deklarācijas versija un pieteikums automātiski tiks noraidīti.

Lai veiktu papildu labojumus sākotnēji iesniegtajā deklarācijas darba versijā vai lai iesniegtu papildu informāciju, ir jāatver deklarācijas sadaļa *Versijas* un jāizvēlas deklarācijas versija, kas ir pēcmuitošanas statusā **Izmaiņas pieprasītas**.

| Versijas | \$ (5)                                                                                          |             |                         |                          |                                          |           |              |                                              |       | ^   |
|----------|-------------------------------------------------------------------------------------------------|-------------|-------------------------|--------------------------|------------------------------------------|-----------|--------------|----------------------------------------------|-------|-----|
|          | Darbība                                                                                         | Versija     | Statuss                 | Pēcmuitošanas<br>statuss | Izpildes laiks un<br>datums <del>、</del> | Lietotājs | к            | Pamatojums                                   |       |     |
|          | Importa muitas deklarācijas papildu izmaiņu /<br>informācijas pieprasīšana pēc preču izlaišanas | 0/1         | Izmaiņas<br>pieprasītas | Izmaiņas<br>pieprasītas  | 15.02.2024<br>10:17:19                   |           |              | Jāiesniedz rēķina<br>dokumentu kā pielikumu. |       | <   |
|          | Importa muitas deklarācijas izmaiņu pēc preču<br>izlaišanas iesniegšana                         | 0/1         | Izmaiņas<br>iesniegtas  | Izmaiņas<br>iesniegtas   | 15.02.2024<br>10:12:33                   |           |              | Nebija saņemts<br>transporta rēķins          |       | ~   |
|          | Importa muitas deklarācijas izmaiņu pēc preču<br>izlaišanas labošana                            | 0/1         | Uzsākta<br>Iabošana     | Uzsākta<br>Iabošana      | 15.02.2024<br>10:07:32                   |           |              |                                              |       | ~   |
|          | Izlaišana importā                                                                               | 0 (Aktuāla) | Preces<br>izlaistas     |                          | 15.02.2024<br>10:01:30                   |           |              |                                              |       | ~   |
|          | Importa muitas deklarācijas pieņemšana                                                          | 0           | Pieņemta                |                          | 15.02.2024<br>09:48:56                   |           |              |                                              |       | ~   |
|          |                                                                                                 |             |                         |                          |                                          |           | Rezultātu sk | aits lapā 25 🔻                               | Ino 1 | < > |

Tad jāizvēlas poga [Iesniegt papildu labojumus]. Deklarācijas darba versija tiks atvērta rediģēšanas režīmā, t.i. atkal atgriezīsies statusā **Uzsākta labošana**.

| lesniegt papildu labojumus | Atsaukt izmaiņas / anulēšanas pieprasījumu | Kopēt deklarāciju | Aizvērt |  |
|----------------------------|--------------------------------------------|-------------------|---------|--|
|----------------------------|--------------------------------------------|-------------------|---------|--|

Pēc nepieciešamo labojumu veikšanas un veiksmīgas datu validācijas jāpāriet uz pieteikumu – poga [Pieteikums VID MP]. Iepriekš iesniegtais pieteikums tiks atvērts rediģēšanas režīmā, statusā **Reģistrēts, uzsākta labošana,** un pieteikuma informācija tiks atjaunota atbilstoši papildus veiktajām izmaiņām deklarācijas darba versijā. Nepieciešamības gadījumā pieteikuma informāciju var papildināt.

Papildu labojumu iesniegšana arī notiek pieteikuma formā ar pogu [Iesniegt],

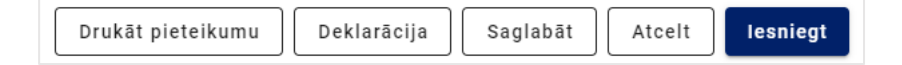

pēc kuras nospiešanas un veiksmīgas datu pārbaudes (kamēr notiek datu pārbaude, tiek attēlots paziņojums "Deklarācija pašlaik tiek apstrādāta asinhroni") deklarācijai un deklarācijas izmaiņām statuss mainās uz **Izmaiņas iesniegtas**, pieteikumam – uz **Reģistrēts**, **labots**, ka arī deklarācijas izmaiņām un pieteikumam veidojas nākamās versijas.

Kamēr lietotājam deklarācija un deklarācijas darba versija atrodas statusā **Izmaiņas pieprasītas**, pieteikums statusā **Reģistrēts**, lietotājs nepieciešamības gadījumā var pieprasīt iesniegto un reģistrēto izmaiņu atsaukšanu, atverot deklarācijas darba versiju, nospiežot pogu [Atsaukt izmaiņas/anulēšanas pieprasījumu] un aizpildot atsaukšanas pamatojumu.

#### 6. Izmaiņas noraidītas

Ja muitas amatpersona ir noraidījusi iesniegtās deklarācijas izmaiņas vai ja noteiktajā papildu labojumu iesniegšanas termiņā papildus pieprasītā informācija nav iesniegta vai izmaiņas nav veiktas, EMDAS pieteikums un deklarācijas izmaiņas automātiski tiek noraidītas un pāriet statusā **Izmaiņas noraidītas** un pieteikums – statusā **Reģistrēts, noraidīts**. Deklarācijas izmaiņu noraidīšanas pamatojumu var apskatīt, atverot deklarācijas sadaļu *Pēcmuitošana*, sarakstā *Saistītie pamatojumi*.

| Pieteikumi pēcmuitošana           | s labojumiem (1) |                                                                                    |                       |                          |                                                                 |                             |               | ^   |
|-----------------------------------|------------------|------------------------------------------------------------------------------------|-----------------------|--------------------------|-----------------------------------------------------------------|-----------------------------|---------------|-----|
| EMDAS reģistrācijas numurs        |                  | MP Lietvedības reģ. numurs                                                         | Statuss               | Pēdējās labošana         | as datums un laiks🕳                                             | Versija                     | Aktuäl        | 5   |
| M/24-000255                       |                  | MP-255                                                                             | Reģistrēts, noraidīts | 10.02.2024 23:           | 59:59                                                           | 0                           |               |     |
|                                   |                  |                                                                                    |                       |                          | Rezultātu skaits lapā                                           | 25 💌                        | 1 no 1        | < > |
| Saistītie pamatojumi (2)          |                  |                                                                                    |                       |                          |                                                                 |                             |               | ^   |
| Pēdējo izmaiņu datums un<br>Iaiks | Lietotājs        | Pamatojuma tips                                                                    |                       | Pēcmuitošanas<br>versija | Pamatojums                                                      |                             |               |     |
| 10.02.2024 23:59:59               | SYSTEM<br>USER   | Pēc preču izlaišanas labotas deklarācijas i<br>pieprasījuma automātiska atteikšana | izmaiņu / anulēšanas  | 1                        | Pēc preču izlaišanas labotas d<br>pieprasījuma automātiska atte | eklarācijas izmaiņ<br>kšana | u / anulēšana | S   |

Nepieciešamības gadījumā tādas deklarācijas ir iespējams labot atkārtoti – poga [Labot pēc preču izlaišanas] vai pieprasīt deklarācijas anulēšanu pēc preču izlaišanas – poga [Pieprasīt anulēšanu pēc preču izlaišanas].

## 7. Izmaiņas apstiprinātas

Ja muitas amatpersona ir apstiprinājusi iesniegtās deklarācijas izmaiņas, labotā deklarācijas versija EMDAS kļūst par aktuālo šīs deklarācijas versiju, un importa deklarācija nonāk statusā **Izmaiņas apstiprinātas**, pieteikums – statusā **Reģistrēts, apstiprināts.** 

| Pamatdati                                                                                                    |                                         |                                                                                                    |                          |                                                                                                    |         | /        | ~ |
|----------------------------------------------------------------------------------------------------|-----------------------------------------|----------------------------------------------------------------------------------------------------|--------------------------|----------------------------------------------------------------------------------------------------|---------|----------|---|
| Dokumenta tips: Deklarācija<br>Dokumenta veids: IM A<br>LRN: 9000069281240501M01W<br>MRN: 24LV000210R001J3R2<br>Uzraudzības muitas iestāde: LVI<br>Statuss: Preces izlaistas<br>Statusa maiņas datums: 19.02.5 | VR<br>000210<br>2024 14:19:00           | Versija: 1 (Aktuāla)<br>Iesniegšanas datums: 19.02.2024 14:<br>Pieņemšanas datums: 19.02.2024 14<br>Izlaišanas datums: 19.02.2024 14:19:<br>Atkāpšanās režīms : № | 12:32<br>12:32<br>00     | Laboŝana/anulêŝana pêcmultoŝană:<br>Pêc komersanta iesnieguma<br>Pêc multas iniciativas<br>Lémums bez MD labojumiem<br>Igstoŝa părbaude:<br>Pêcmultoŝanas statusa: Izmaiņas apstiprinā<br>Pêcmultoŝanas statusa: Izmaiņas datums:<br>19.02.2024 15:09:03<br> | tas     |          |   |
| Deklarācija                                                                                                    | Pieteikumi pēcmuitošanas labojumiem (1) |                                                                                                    |                          |                                                                                                    |         | -        | ^ |
| <ul> <li>Pamatnostādnes</li> </ul>                                                                                                    | EMDAS reģistrācijas numurs              | MP Lietvedības reģ. numurs                                                                                                    | Statuss                  | Pēdējās labošanas datums un laiks $_{igodot}$                                                                                                    | Versija | Aktuäls  |   |
| <ul> <li>lesaistītās puses</li> </ul>                                                                                                    | M/24-000265                             | MP-265                                                                                                    | Reģistrēts, apstiprināts | 19.02.2024 15:09:03                                                                                                    | 0       |          |   |
| <ul> <li>Galvojumi</li> <li>Preču krava (1)</li> </ul>                                                                                                    |                                         |                                                                                                    |                          | Rezultātu skaits lapā                                                                                                    | 25 💌    | 1 no 1 🔍 | > |

Tādas deklarācijas ir iespējams labot atkārtoti – poga [Labot pēc preču izlaišanas] vai pieprasīt deklarācijas anulēšanu pēc preču izlaišanas – poga [Pieprasīt anulēšanu pēc preču izlaišanas].

## 8. Gala dokumenti un lēmumi

VID MP amatpersonām ir iespēja deklarācijai pievienot gala dokumentus un lēmumus. Ja gala dokuments ir pievienots, deklarācijas iesniedzējs to var apskatīt **Pēcmuitošanas** sadaļā "Pēcmuitošanas gala dokumenti". Ja gala dokumentam ir vismaz viens pielikums, kolonnā "Pielikums" ir redzama atzīme – ķeksis.

Uzklikšķinot uz gala dokumenta ieraksta, formu var atvērt un no tās lejupielādēt vienu vai vairākus pielikumus.

| Pēcmuitošanas gala dokumenti (1) |                  |                    |                 |                       |           |        |   | ^ |
|----------------------------------|------------------|--------------------|-----------------|-----------------------|-----------|--------|---|---|
| Reģistrācijas numurs             | Dokumenta datums | Nosaukums          | Dokumenta veids | Izveidots             | Pielikums |        |   |   |
| 69                               | 25.05.2023       | Par MD grozījumiem | Lēmums          | 25.05.2023 14:10:53   |           |        |   |   |
|                                  |                  |                    |                 | Rezultātu skaits lapā | 25 💌      | 1 no 1 | < | > |

Ja par pēcmuitošanas pieteikumu ir aizpildīts lēmums, tas ir pieejams pieteikuma beigās.

| Pievienot lémumu                                                                                                    |                         |                          |                |            |
|----------------------------------------------------------------------------------------------------|-------------------------|--------------------------|----------------|------------|
| Lêmums                                                                                                    |                         |                          |                | ^          |
| Lêmuma Nr.                                                                                                    | Lēmuma datums           |                          |                |            |
| LM/24-000017                                                                                                    | 16.02.2024              |                          |                |            |
|                                                                                                    | dd.mm.gggg              |                          |                |            |
| Par muitas deklarācijas (MD): labošanu                                                                                       |                         |                          |                |            |
| Pamatojums MD labojumiem/anulēšanai/Papildu ziņas                                                                            | 1                       |                          |                |            |
| 3 - Pēc preces izlaišanas saņemta papildus informācija                                                                       |                         |                          |                |            |
| Situărilae anrakete                                                                                                    |                         |                          |                |            |
| Nebija sanemts transporta rēkins                                                                                             |                         |                          |                |            |
|                                                                                                    |                         |                          |                |            |
|                                                                                                    |                         |                          |                |            |
|                                                                                                    |                         |                          |                |            |
| Izekatot niataikumu un ar to eaietito informăciju konstatăte                                                                 |                         |                          |                | 32 / 1000  |
| Izlabota transporta izdevumu vērtība.                                                                                        |                         |                          |                |            |
|                                                                                                    |                         |                          |                |            |
|                                                                                                    |                         |                          |                |            |
|                                                                                                    |                         |                          |                |            |
| Validi MD anatiumi                                                                                                    |                         |                          |                | 37 / 2000  |
| Veiki kie groujunii<br>Nenareizi norādītas nieskaitāmās transportēšanas izmaksas un nav porādītas izmaksas par iekšzemes pak | alnojumiem (PVN bāzei)  |                          |                |            |
|                                                                                                    | apojumem (i viv buzer). |                          |                |            |
|                                                                                                    |                         |                          |                |            |
|                                                                                                    |                         |                          |                |            |
|                                                                                                    |                         |                          |                | 124 / 2000 |
| Nodokļu korekcijas (2): Palielināts                                                                                          |                         |                          |                | ^          |
| Nodoklis                                                                                                    | Kods                    | s                        | itarpība (+/-) |            |
| Muitas nodokļi                                                                                                    | A00                     | 2                        | 2.50 EUR (C)   |            |
|                                                                                                    |                         |                          |                |            |
| Pievienotās vērtības nodoklis (PVN)                                                                                          | B00                     | 2                        | 21.51 EUR (C)  |            |
|                                                                                                    |                         | Rezultātu skaits lapā 25 | ▼ 1 no 1       | < >        |
|                                                                                                    |                         |                          |                | <u> </u>   |
| Piezīmes                                                                                                    |                         |                          |                |            |
|                                                                                                    |                         |                          |                |            |
|                                                                                                    |                         |                          |                |            |
|                                                                                                    |                         |                          |                |            |
|                                                                                                    |                         |                          |                | 0 / 2000   |
| Vai tiek prasīta formalitāšu kārtošana iepriekš?                                                                             |                         |                          |                | 072000     |
| O Jā O Nē                                                                                                    |                         |                          |                |            |
| Muitas procedūra, kuru pieteikuma iesniedzējs vēlas piemērot precēm.                                                         |                         |                          |                |            |
|                                                                                                    |                         |                          |                |            |
| Attiecīgās atlaujas identifikators                                                                                           |                         |                          |                | 0 / 1000   |
| ······································                                                                                       |                         |                          |                |            |
|                                                                                                    |                         |                          |                | 0/35       |
|                                                                                                    |                         |                          |                |            |
|                                                                                                    |                         |                          |                |            |